# SimPad with Session Viewer or SimView Mobile

Quick Setup Guide

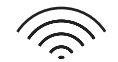

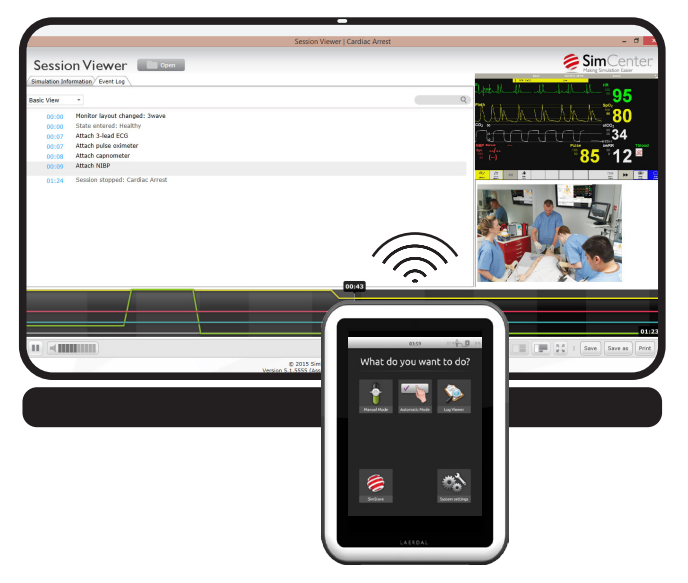

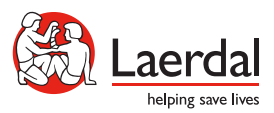

EN

www.laerdal.com

#### Contents

| Introduction                               | 4  |
|--------------------------------------------|----|
| Start Session Viewer                       | 5  |
| Connect Patient Monitor to SimLink Network | 7  |
| Connect SimPad to Session Viewer           | 11 |
| Start a Simulation                         | 12 |
| Review in Session Viewer                   | 13 |
| Additional Information                     | 15 |

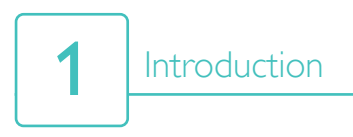

This Quick Setup Guide shows how to set up Patient Monitor and Session Viewer on a single computer. Setup will be similar if setting these up as separate devices, or when using SimView Mobile.

Ensure the SimPad and Link Box are turned on, connected to each other and on the same network. For more information on connecting SimPad to Link Box, refer to SimPad User Guide.

Using the SimLink network is recommended for this process.

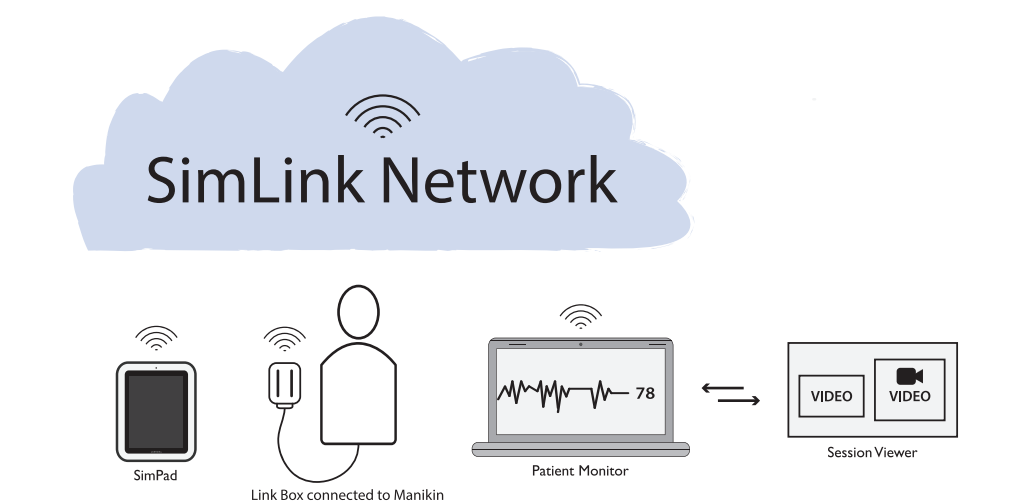

#### Start Session Viewer

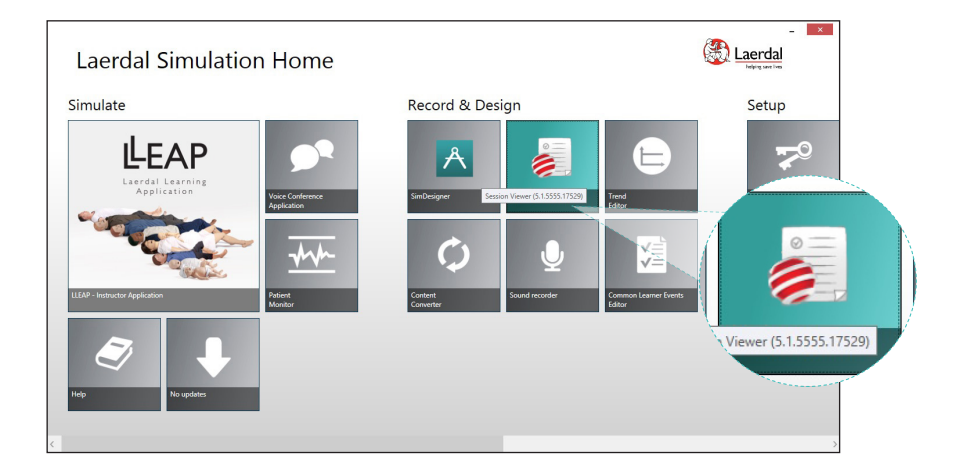

From Laerdal Simulation Home, start Session Viewer.

|                                       | Configure your                |
|---------------------------------------|-------------------------------|
| Open a debriefing file (.ssx)         |                               |
| If you have a SimPad or SimView file, | you can open and view it here |
| Configure your system                 |                               |
| If you want to configure your system  |                               |
| Add license                           |                               |
| This will enable video to be recorded |                               |
|                                       |                               |
|                                       |                               |

Click 'Configure Your System'. Ensure that screen recording is activated, as well as video from the computer's camera.

Note When Session Viewer opens, check that both the screen recording and video are visible.

# Start Session Viewer

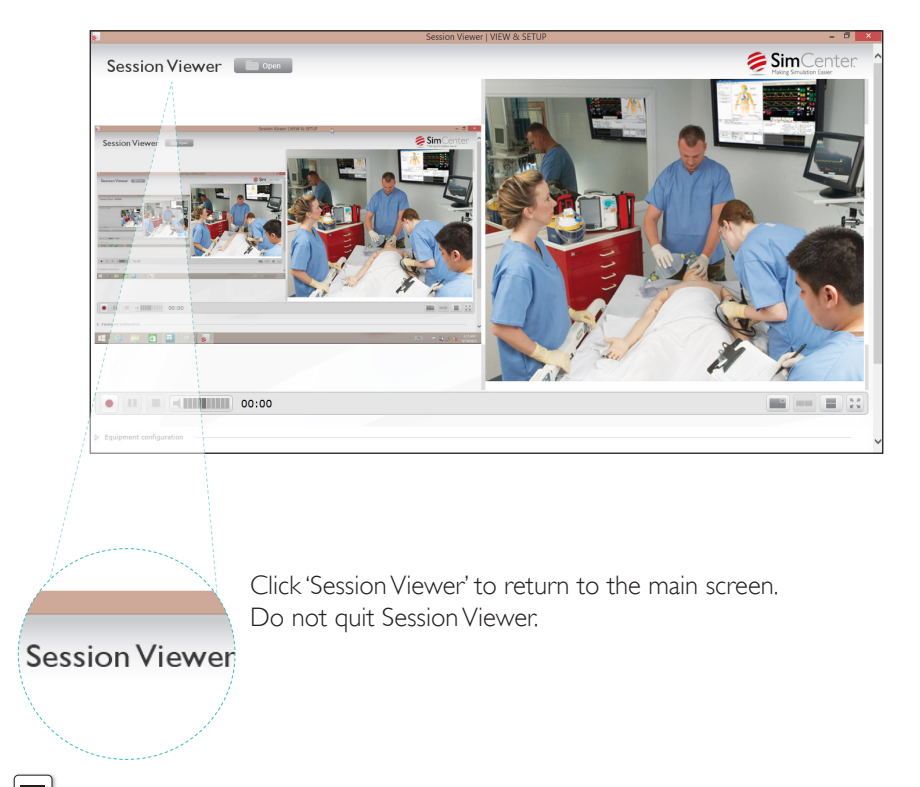

🗒 Note

2

For more information on configuring Session Viewer, connecting web cams and activating screen recording, refer to Session Viewer User Guide.

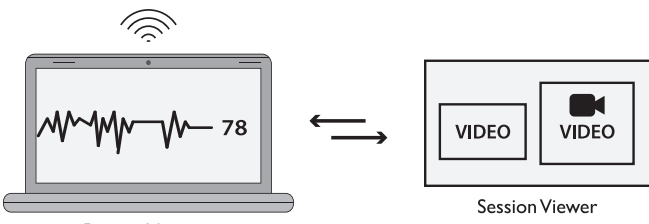

![](_page_6_Figure_2.jpeg)

Once Session Viewer is set up, connect the computer to the network that SimPad and Link Box are on. Return to Laerdal Simulation Home and open Patient Monitor.

![](_page_6_Figure_4.jpeg)

Click 'List of Available Simulator Networks'. Select your network from the list.

|        | Sele                                                  | ect simulator network                                                                                          |  |
|--------|-------------------------------------------------------|----------------------------------------------------------------------------------------------------|--|
|        | SimLink Link Box                                      |                                                                                                    |  |
|        | 3GTest2GHz Other network<br>Connected to this network | Name: SimLink<br>Connected: False<br>Has profile: True<br>Channel: 1, Strength: 100%, Bssid: 02-27-A7-44-5D-3F |  |
| imLink | Link Box                                              |                                                                                                    |  |
|        |                                                       |                                                                                                    |  |
|        |                                                       |                                                                                                    |  |
|        |                                                       | Show all available networks                                                                                    |  |
|        | l                                                     | Show all available networks                                                                                    |  |

# Note Note

You must use this screen to switch between networks. When you want to connect to a nonsimulator network, click 'Show all available networks' and select the network from the list.

| < Rack X                                                                                                    |  |  |  |  |  |
|----------------------------------------------------------------------------------------------------|--|--|--|--|--|
| Connecting to a SimLink network                                                                                                    |  |  |  |  |  |
| The Link Box currently has its own simulation network called "SimLink", which is an ad-hoc network<br>without Internet connection. To access SimStore/Internet while connected to "SimLink", Laerdal<br>recommends plugging an ethernet cable to an Ethernet wall socket. |  |  |  |  |  |
| Connect to the ad-hoc network 'SimLink'                                                                                                    |  |  |  |  |  |
| Connect to the ad-hoc network 'SimLink'                                                                                                    |  |  |  |  |  |

#### Note

Before connecting, Laerdal Simulation Home will change network settings on your computer. When the warning dialogue pops up, allow changes by clicking 'Yes.'

Using the network settings in Microsoft Windows might cause issues when switching back to a Simulator Network.

![](_page_8_Figure_2.jpeg)

After configuration is complete, select the Link Box from the Patient Simulator list. Check that the serial number matches the one on your Link Box.

| Adult                                      | 5/21/2015 07:45                | 3wave                      |           |
|--------------------------------------------|--------------------------------|----------------------------|-----------|
| ECG Lead                                   | s Off                          | <sup>HR</sup> _ <b>?</b> . | _         |
| SpO <sub>2</sub> No Se                     | ensor                          | sp0₂                       |           |
| Touch when sensor<br>CO <sub>2</sub> No Se | <sup>·</sup> connected<br>nsor | etCO <sub>2</sub>          |           |
| Touch when sensor                          | connected<br>Pulse             |                            | Tblood    |
| Touch when cuff at                         | ached -                        | Graph D                    | Nain Main |

Once connected to the Link Box, the Patient Monitor will be displayed.

Patient Monitor is now connected to the SimLink network.

## Connect Patient Monitor to SimLink Network

![](_page_9_Picture_1.jpeg)

Go to System Settings on SimPad.

| Ba        | ick                 | 03:5           | 9   | 57 % | 0 % |
|-----------|---------------------|----------------|-----|------|-----|
| 2         | 🔥 Syst              | em settir      | ngs |      |     |
|           | Conr                | nect to Link B | ox  |      |     |
|           | 🙃 WiFi              |                |     |      |     |
|           | Languages and units |                |     |      |     |
|           | Disp                | lay and Powe   | r   |      |     |
|           | Time                | e and date     |     |      |     |
| C Debrief | ing server          |                |     |      |     |
|           | Abo                 | ut SimPad      |     |      |     |
|           | C Deb               | riefing server |     |      |     |
| -         | l                   |                |     |      |     |
|           |                     |                |     |      |     |

Then select 'Debriefing Server'

![](_page_9_Picture_5.jpeg)

Select Session Viewer from the list.

![](_page_9_Picture_7.jpeg)

Session Viewer will show that it is selected. Then go back to menu.

### Connect SimPad to Session Viewer

|                                                                                    | 03:59                | 57 % 🕂 🚺 🛛         | 1 %                                 |                                                               |                                      |                                      |
|------------------------------------------------------------------------------------|----------------------|--------------------|-------------------------------------|---------------------------------------------------------------|--------------------------------------|--------------------------------------|
| What of Manual Mode                                                                | do you want          | to do <sup>2</sup> | lanual Mode                         |                                                               | To start a<br>tap Manua<br>Automatic | simulation,<br>Il Mode or<br>: Mode. |
|                                                                                    |                      |                    | ancet                               | Se<br>05:14                                                   | lect any th                          | ieme.                                |
| SimStore                                                                           |                      | iystem settin      | Selecting a new<br>Your log will be | t <b>heme</b><br>heme: ACS (Che<br>theme will start<br>saved. | st Pain)<br>: a r ew session.        | -                                    |
|                                                                                    |                      | ٦                  | Circulatio                          | on<br>age                                                     |                                      |                                      |
| Back                                                                               | 00.00                |                    | Respirati                           | on                                                            |                                      |                                      |
|                                                                                    | 00.00                |                    | SimNew                              | 3                                                             |                                      |                                      |
| Session info<br>1. Jan 2000                                                        | ormation             |                    | Healthy                             |                                                               |                                      |                                      |
| Name session:<br>Instructor:<br>Participant 1:<br>Participant 2:<br>Participant 3: | Post Partum Hemorrha | age 5              | F                                   |                                                               |                                      | -                                    |
|                                                                                    | Add participant      |                    |                                     |                                                               |                                      |                                      |
| Debriefing s<br>No debriefing s                                                    | erver                | 0                  |                                     |                                                               |                                      |                                      |
|                                                                                    | ок                   |                    |                                     |                                                               |                                      |                                      |

If no Debriefing Server is connected, or you wish to connect to another server, tap 'Debriefing Server' and select the correct server from the list.

### Start a Simulation

![](_page_11_Picture_1.jpeg)

The name of the selected server will appear. Tap 'back'.

![](_page_11_Picture_3.jpeg)

Your chosen Session Viewer will appear as the Debriefing Server. Tap 'OK'.

SimPad is now connected to Session Viewer

![](_page_11_Picture_6.jpeg)

Tap "Start" to start your simulation session.

![](_page_11_Picture_8.jpeg)

The SimView icon will turn green to show it is recording.

When you are finished with a simulation you can review in Session Viewer. Once the simulation stops, session viewer will appear, press stop which opens up automatically on your screen.

![](_page_12_Picture_3.jpeg)

![](_page_12_Picture_4.jpeg)

This is an example of a debriefing screen in Session Viewer, showing video feed from the camera and screen recording from your computer.

6

To switch to Session Viewer, hold down alt+tab on your keyboard (Windows PC). Alternatively, close Patient Monitor from the Main Setup Menu.

![](_page_13_Picture_2.jpeg)

Click 'Shutdown Monitor' to close Patient Monitor

![](_page_13_Picture_4.jpeg)

Additional Information

#### Using other networks

To disconnect from the simulation network or switch to a regular network, select Main Setup Menu from the Patient Monitor screen.

Click 'List of Available Simulator Networks'. Select your network from the list.

Select 'Connection Settings' from the Menu options.

Use this screen to switch between networks.To connect to a non-simulator network, click 'Show All Available Networks' and select the network from the list.

Patient Monitor is now disconnected from the SimLink network and now connected to your chosen network.

![](_page_14_Picture_8.jpeg)

Connection Settings

![](_page_14_Picture_10.jpeg)

![](_page_14_Picture_11.jpeg)

![](_page_14_Figure_12.jpeg)

© 2015 Laerdal Medical AS. All rights reserved.

![](_page_17_Picture_2.jpeg)

www.laerdal.com